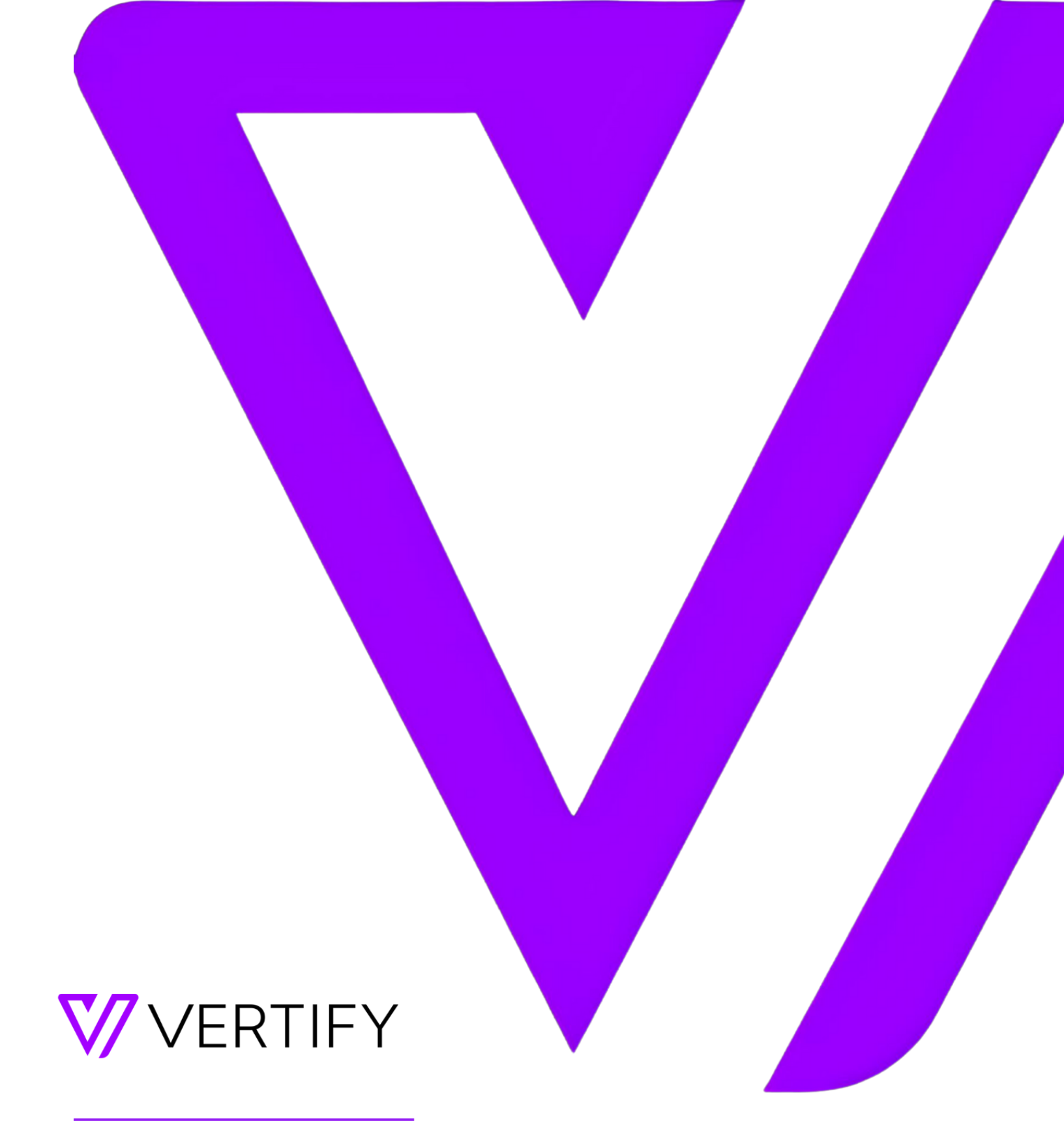

# **Sugar Setup Guide**

This document outlines the required initial setup steps in the external system for the Vertify integration.

# TABLE OF CONTENTS

| SETUP GUIDE OVERVIEW                     | 2 |
|------------------------------------------|---|
| OPTIONAL STEP: SUGAR VERTIFY USER ACCESS | 3 |
| STEP 1: CUSTOM FIELD CREATION            | 3 |
| STEP 2: SUGAR VERTIFY API USER SETUP     | 3 |
| STEP 3: OAUTH KEY SETUP                  | 4 |
| STEP 4: COPY API ENDPOINT                | 5 |
| STEP 5: VERTIFY SYSTEM SETUP             | 5 |

# SETUP GUIDE OVERVIEW

This setup guide will require the system administrator to complete steps outlined below in order to connect the external system application with Vertify.

Please note, this document may be subject to change and additional information required. Partnership with system administrator and/or support team may be necessary.

### OPTIONAL STEP: SUGAR VERTIFY USER ACCESS

Please create an Admin user for the integration and provide the following credentials to your Vertify Implementation Specialist if you'd like them to have access to your CRM's UI. It is preferred that users are created with an <u>Administrator</u> role to ensure that no permissions errors are encountered during the implementation.

Follow this format when creating the log in: passwords+clientname@vertify.com

#### Example: <a href="mailto:passwords+vertify@vertify.com">passwords+vertify@vertify.com</a>

If license/seat is unavailable, it can also be created through a personal account. Please note, it will need to be updated if the user or password is inactivated.

#### **STEP 1: CUSTOM FIELD CREATION**

Custom fields are required in the endpoint system for the Vertify integration. Please create these fields on any tables or objects such as Leads, Contacts, or Accounts. Reference the API Name column in the table below for the list of how to title the fields, the needed data type, and the purpose of the field for context.

| API Name          | Data<br>Type | Purpose                                                                                                    |
|-------------------|--------------|----------------------------------------------------------------------------------------------------|
| ExternalContactId | String       | This field will be used to house the source Contact's internalId, and for merging and lookup purposes in Vertify.                                                                       |
| ExternalCompanyId | String       | This field will be used to house the source Company's internalld, and for merging and lookup purposes in Vertify.                                                                       |
| SyncToVertify     | Boolean      | This field will be hard-coded by Vertify or by a workflow. It is used<br>to determine which records are eligible to move back to the other<br>endpoint(s) and for filtering in Vertify. |

# STEP 2: SUGAR VERTIFY API USER SETUP

Action Item: Please create an Admin user in Sugar for the integration, and save the Username and Password in a text document.

#### STEP 3: OAUTH KEY SETUP

First, an OAuth 2 Key will need to be set up for the Vertify connection to Sugar.

Note: the screenshots below are from Sugar version 9 and may differ slightly depending on versioning.

Please follow these steps for setting up the OAuth 2 Key:

- 1. Log into Sugar and access the Admin settings.
- 2. Under the System section, click on "OAuth Keys".

| Users                                                                |                                                                                                  |
|----------------------------------------------------------------------|--------------------------------------------------------------------------------------------------|
| Create, edit, activate and deactivate                                | users in Sugar. Create and manage teams and roles, including module- and fi                      |
| 88 User Management                                                   | Manage user accounts and passwords                                                               |
| ata Team Management                                                  | Manage team membership and properties                                                            |
| Password Management                                                  | Manage password requirements and expiration                                                      |
| Connect to the various SugarCRM se<br>request new features and more. | arvices where you can access the SugarCRM forums and Sugar Wiki, search i                        |
| Online Documentation                                                 | View Sugar documentation for administrators and end-users                                        |
| System                                                               |                                                                                                  |
| Configure the system-wide settings a                                 | according to the specifications of your organization. Users can override some of                 |
| Ø System Settings                                                    | Configure system-wide settings                                                                   |
| 50 Locale                                                            | Set default localization settings for your system                                                |
| 50 Languages                                                         | Manage which languages are available for users                                                   |
| Search                                                               | Select modules for the Global Search and configure full-text searching.                          |
| Connectors                                                           | Manage connector settings                                                                        |
| Scheduler                                                            | Set up scheduled events                                                                          |
| Mobile                                                               | Select modules to appear in the browser-based mobile view and in the<br>Sugar Mobile application |
| - OAuth Keys                                                         | <ul> <li>OAuth key management</li> </ul>                                                         |

3. Once on the OAuth Keys page, click "Create OAuth Key" from the OAuth Keys menu.

| 👼 • Accounts • Contacts • Opportunit | ies • Leads • Calendar • Reports • Quotes • Documents • | Smalls + Calls + Meetings + Ohuth Keys + 1 Search Q |
|--------------------------------------|---------------------------------------------------------|-----------------------------------------------------|
| OAuth Consumer Keys                  |                                                         | Create Offuth Key                                   |
|                                      |                                                         | Wew DAuth Keys                                      |
| Consumer Key Name                    | ly tens O My Favories O Search Clear Advanced Search    | O Verity3                                           |
| C . Delete +                         |                                                         |                                                     |

4. Once on the Create page, enter the required fields:

- a. Consumer Key Name enter "Vertify Integration"
- b. Consumer Key enter "Vertify[CLIENTNAME]Key"
  - i. Example: VertifyNikeKey
- c. Consumer Secret enter "Vertify[CLIENTNAME]Secret"
  - *i.* Example: VertifyNikeSecret
- d. OAuth Version should be OAuth 2.0
- e. Client Type choose "Sugar User"

Action Item: Please log the Consumer Key and Consumer Secret in the text document and save.

#### STEP 4: COPY API ENDPOINT

The final credential we need to connect Vertify with SugarCRM is your API Endpoint. This is your SugarCRM URL. When you're logged into Sugar, simply copy the URL from your address bar to use in Vertify.

Action Item: Please log the API endpoint in the text document and save.

#### STEP 5: VERTIFY SYSTEM SETUP

Refer to the steps outlined below to set up the system in Vertify. Alternatively, you're welcome to schedule a working session to partner with your Vertify Integration Specialist on the steps below.

| New System                                                                                                    |                                                                  |
|----------------------------------------------------------------------------------------------------|------------------------------------------------------------------|
| ystems Movements Schedule History Find a Record                                                                                                    |                                                                  |
|                                                                                                    |                                                                  |
| Remote System SugarCRM System Name System Name SugarCRM SugarCRM S | Connector 1.1.6 System Type BiDirectional Max Concurrent Tasks 1 |
| Rem                                                                                                    | note System Login Parameters                                     |
| API Endpoint                                                                                                    | Usemame                                                          |
| Client ID                                                                                                    | Password                                                         |
| Platform                                                                                                    | Confirm Password                                                 |
| Client Secret                                                                                                    |                                                                  |
|                                                                                                    | Cancel Save D                                                    |

1. In Vertify, navigate to the Connect page

- 2. Click the New System button
- 3. Next, enter the required system credentials
  - a. Select SugarCRM from the Remote System List
  - b. Select the highest Connector number (i.e., 1.3.5)
  - c. You will enter the Login Parameters when available from steps outlined above:
    - i. API Endpoint [Required]
    - ii. Client ID [Required]
    - iii. Platform [Required]: base
    - iv. Client Secret [Required]
    - v. Username [Required]
    - vi. Password [Required]
  - d. In Vertify, click the blue Save button
  - e. This will initiate the scan and authentication step of connecting with the provided credentials
  - f. Look for a green Scan Complete message; if failed or error, connect with the system administrator and let your Vertify One Team know the status.